# **Sharing Your Calendar**

• The quickest way to share your calendar is view your calendar and from the **Home** tab select **Share Calendar.** 

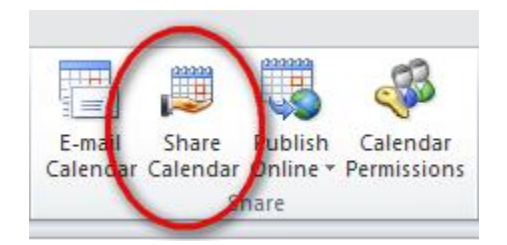

- The "sharing invitation" window will be displayed. This allows you:
  - To send a sharing invitation to one or multiple recipients.
  - Request permission to their calendar
  - Set the level of detail they can view:
    - Availability Only no details only free, busy, tentative or out of office
    - Limited Details includes availability and subject of calendar items
    - Full Details includes availability and full details of calendar items
- Complete the sharing invitation and click on **Send**.

| То                                  | click the To b                                                                          | outton to add names of people to share your calendar with                |  |
|-------------------------------------|-----------------------------------------------------------------------------------------|--------------------------------------------------------------------------|--|
| Subject:                            | Sharing invitation: John Doe - Calendar                                                 |                                                                          |  |
| Reques                              | st permission to view recipient's Calendar 🔫                                            | check this box if you'd like to request                                  |  |
| Allow r                             | ecipient to view your Calendar                                                          | permission to view their calendar                                        |  |
| Details                             | Limited details                                                                         | click on the down arrow to change the level of<br>access you are giving. |  |
|                                     | Includes the availability and subjects of calendar i                                    | tems only                                                                |  |
| 22222                               | John Doe - Calendar                                                                     |                                                                          |  |
| <b>1</b>                            | Microsoft Exchange Calendar                                                             |                                                                          |  |
| am sharing my o<br>ermission to vie | calendar with you. You will be able to see limited details<br>wy your calendar. Thanks. | (my availability and subject of calendar items). I've also requested     |  |
| ermission to vie                    | ew your calendar. Thanks.                                                               |                                                                          |  |
|                                     |                                                                                         | a norconal moccado                                                       |  |

• A confirmation box will be displayed. Click on **YES** to confirm the sharing invitation.

# TRU Outlook Sharing Your Calendar

# **Accepting a Sharing Invitation**

- Recipients will receive a Sharing Invitation email in their Inbox.
- To accept the invitation and view the calendar, open the email and click on **Open this Calendar**
- Outlook will switch to the Calendar and show your calendar and the shared calendar side-by-side.
- In the Navigation Pane you will see a section named "Shared Calendars".
- All calendars you have access to will be listed here. Use the check boxes to display the calendars you want to see.

# **Receiving a Request to Share your Calendar**

- You may receive a request to share your calendar. Quite often, this is combined with a Sharing Invitation.
- If so, you will receive a Share Request: Calendar email in your Inbox.
- Open the email.
- To allow the requestor to share your calendar, click on Allow. Otherwise click on Deny.
- If they have shared their calendar with you, you will also see **Open this Calendar**.

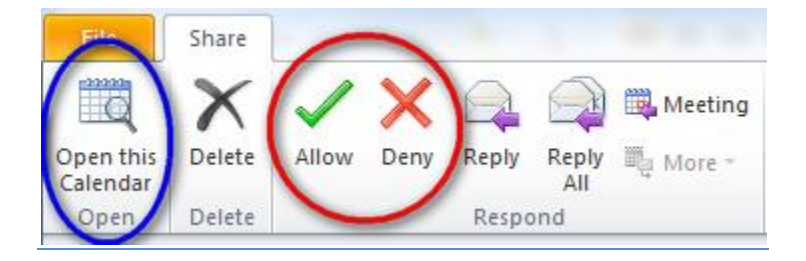

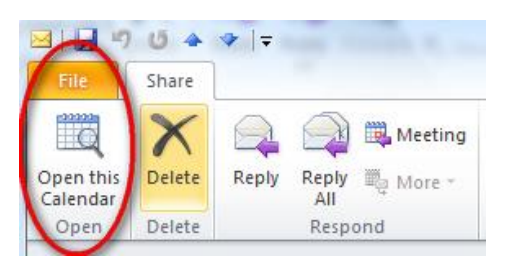

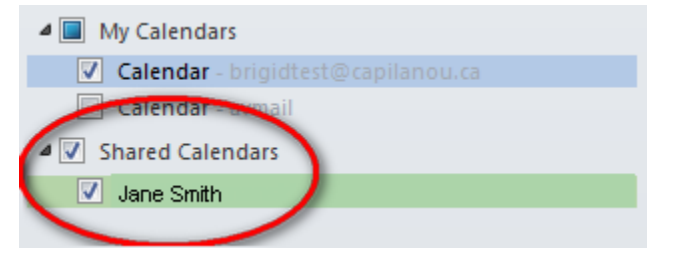

#### **Changing Share Permissions**

- The easiest way to change the permission level you have granted someone is to send them another Sharing Request. However, you can control/change access rights to your Calendar the same way you control access rights to mail folders.
- From the Navigation Pane, click on **Folder List** or the Folder List icon.

|     |        | $\frown$   |
|-----|--------|------------|
| 🖻 🔳 | si 🔰 属 |            |
|     |        | $\bigcirc$ |

• From the Folder List, right-click on Calendar, select **Properties** and then the **Permissions** tab.

#### **To Change Permissions:**

- Highlight the person's name. Their current permissions are displayed.
- Click on the down arrow to the right of Permission Levels and select the appropriate level.

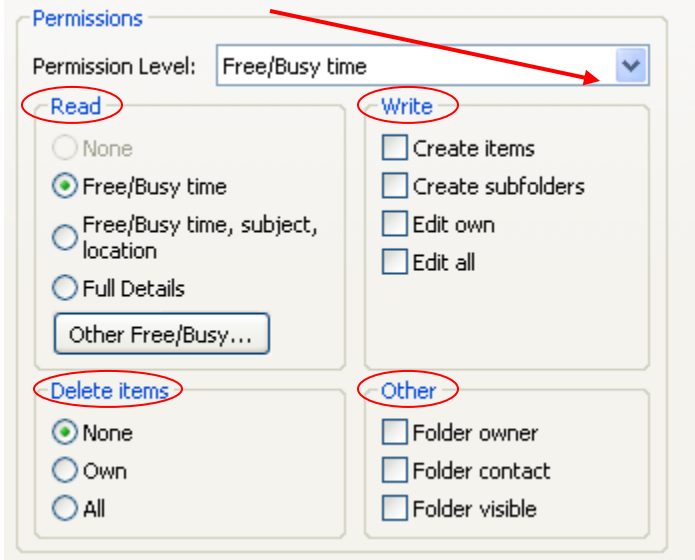

- The default read, write, delete items and other settings associated with the selected permission level are displayed. You can customize the settings by selecting/deselecting the radio buttons and check boxes.
- Once complete, click on **OK**.

#### **To Delete Permissions:**

• Select the person's name and click on **Remove**.